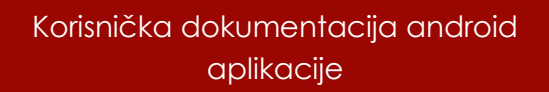

# Prostor.ba android

Korisička dokumentacija

#### Splash & Tooltip pages

Prvim učitavanjem aplikacije prikazuje se splash screen koji predstavlja logo web portala. Ovaj splash screen se pjavljuje nakon svakog novog pokretanja aplikacije ukoliko je proces aplikacije prethodno ugašen. U suprotnom navedeni screen se ne prikazuje nego zadnji sačuvani ekran.

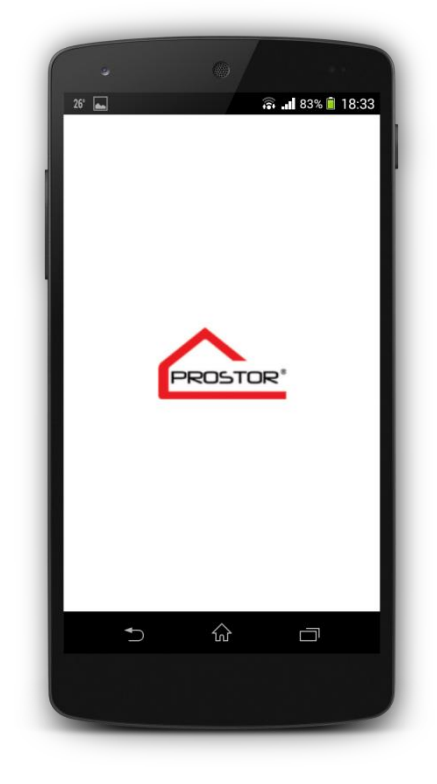

Prvim učitavanjem aplikacije prikazuje se tooltip screen koji omogućava prikaz svih mogućih interakcija korisnika i korisničkog interfejsa. Isti screen moguće je zatvoriti pritiskom na button "Zatvori". Ovaj ekran se pojavljuje samo jednom kada se aplikacija učitava prvi put.

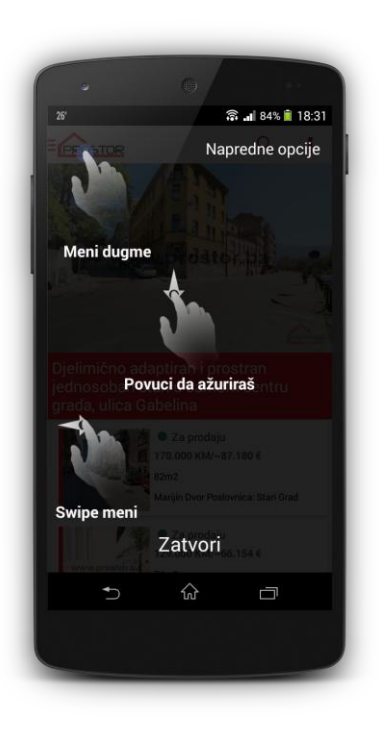

#### Home screen

Home screen aplikacije se sastoji iz više komponenata. Prva komponenta jeste parallaxed header koji izdvaja prvu nekretninu. Sljedeća komponenta jeste lista koja se sastoji od item-a koji predstavlja svaku od nekretnina sa korespodentnim opisom i sadržajem. Na dnu liste se nalazi footer koji omogućava učitavanje dodatnog sadržaja 26° 🛋

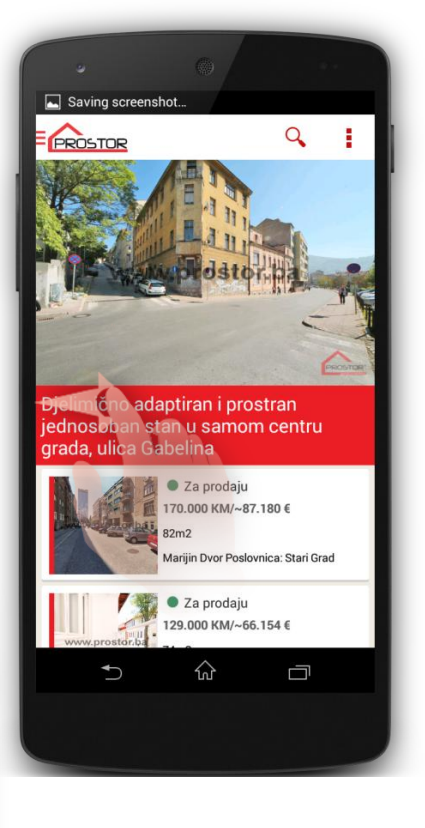

🗟 📲 84% 💼 18:31

.

Q

189.000 KM/~96.924 € 63m2

Centar Poslovnica: Stari Grad ■ Za prodaju 219.000 KM/~112.308 €

Stari Grad Poslovnica: Stari Grad

ošća Poslovnica: Centa

PROSTOR

•

96m2 Centar Poslovnica: Centar ■ Za prodaju 289.000 KM/~148.206 €

99m2

● Prodano Na upit/ € 65m2

Učitaj još članaka

 $\hat{\omega}$ 

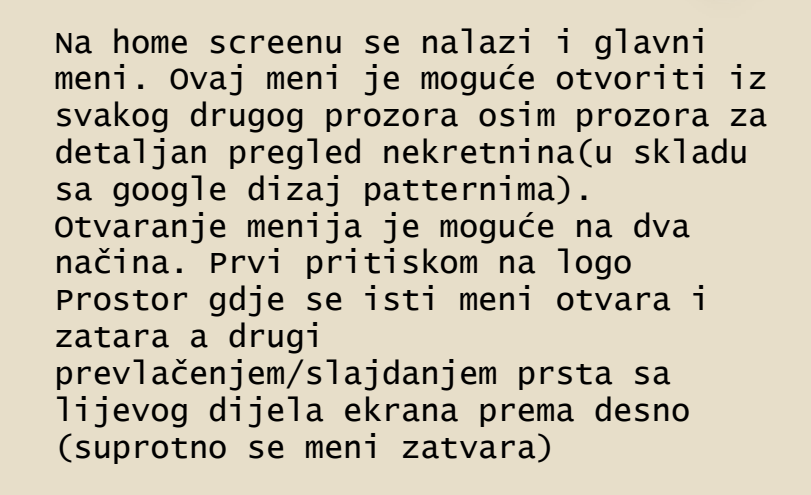

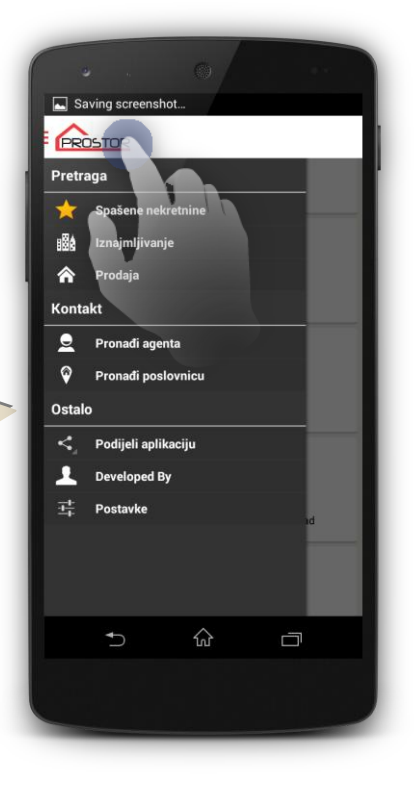

Aplikacija sadrži i kontekstni meni koji omogućava mijenjanje layout-a ili prikaza nekretnina na listu/grid/slike/mapu.

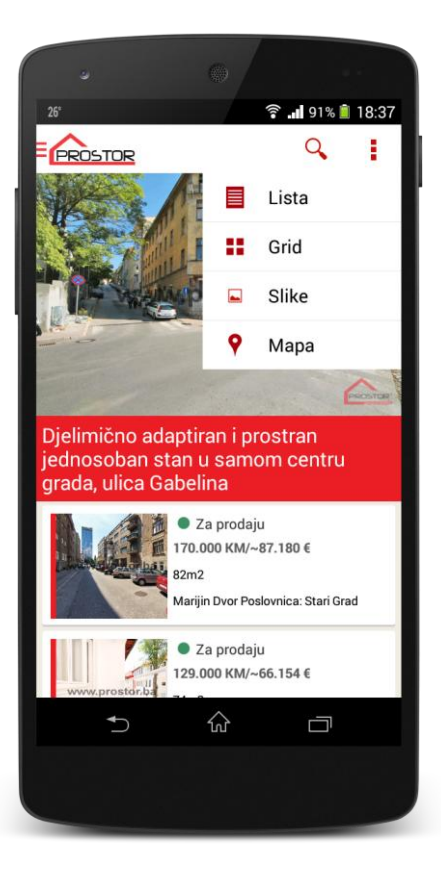

Ažuriranje sadržaja na bilo kojem od prikaza se vrši na osnovu google patterna a to je swipe ekrana odozgo prema dolje da bi se isti sadržaj osvježio.

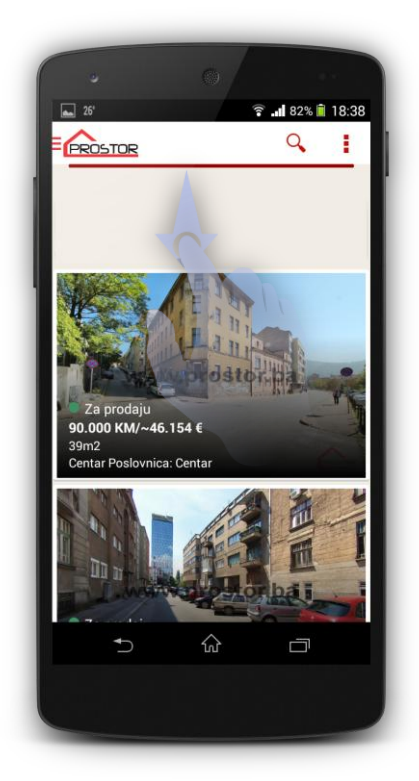

#### **Different view screen**

Prikaz sadržaja aplikacije je moguć na više načina. Isti sadržaj aplikacije se može prikazati ili pomoću početne liste ili preko grid-a ili tabelarnog pregleda ili preko slika i na kraju dolazi prikaz na mapi. Sadržaj prilikom pregleda je moguće filtrirati po parametrima koji se nalaze u search opcijama aplikacije tako da se isti prikaz automatski ažurira prema izabranim parametrima.

Prikaz nekretnina je diferenciran različitim bojama i statusom. Zelena boja je prodaja, crvena boja je prodato dok ljubičasta boja je iznajmljivanje. Također nekretnine mogu biti označene kao iznajmljeno ili prodato što se vidi na slikama u prilogu.

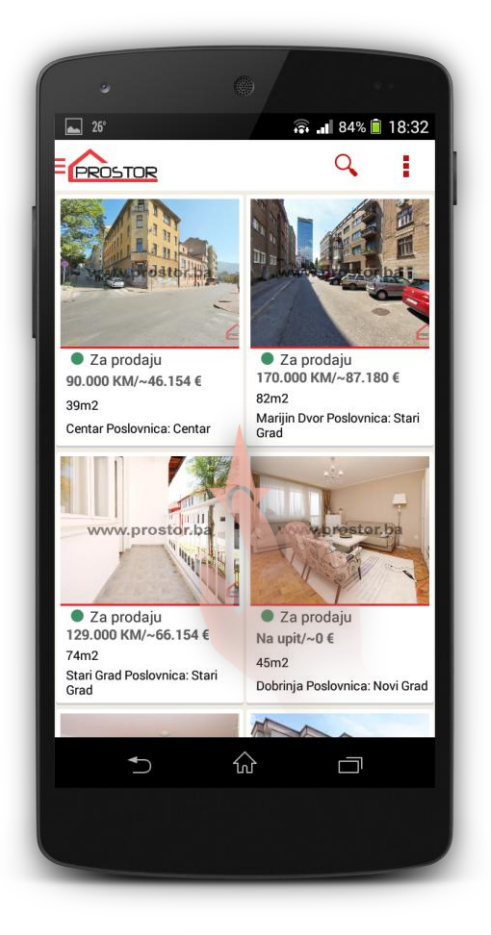

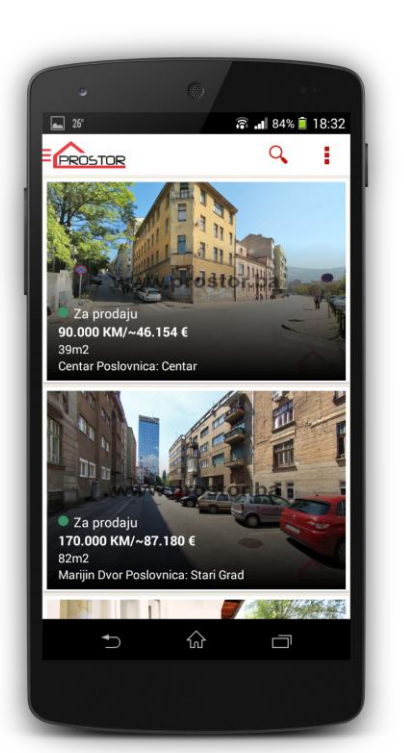

|                      | 0                                       |                                        |               |
|----------------------|-----------------------------------------|----------------------------------------|---------------|
|                      | î                                       | .1 84%                                 | 18:32         |
|                      |                                         | - Mark                                 | •             |
| 129.000<br>170.000 K | KM/~66.154 €<br>85.000<br>M/~87 115 000 | a upit/~0 €<br>0 KM/~43.<br>1 KM/~58.9 | 590 €<br>75 € |
| Na upi               | t/~0 € Na upit/<br>IR445                | ~0 €                                   | Co H          |
| Dobriljevo<br>Google | e<br>mja Zenica                         |                                        | +<br>-        |
| 5                    | ŵ                                       | D                                      |               |

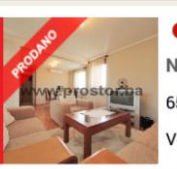

● Prodano
Na upit/ €
65m2
Vogošća Poslovnica: Centar

### **Detail pages**

Detail ekran se učitava nakon klika na bilo koju nekretninu.

Detail ekran se sastoji iz tri taba gdje se prelaz između tabova vrši ili preko Swipe gesture ili klikom na naslov taba.

Prvi tab sadrži detaljne informacije u smislu svih komponenata koje sadrži nekretnina. Pored toga prvi ekran sadrži i swipe galeriju slika koju je moguće otvoriti kao full screen kao i button za kontakt koji otvara novi ekran kontakta agenta koji je zadužen za istu nekretninu.

Drugi tab sadrži opis nekretnine u vidu teksta.

Treći ekran sadrži lokaciju nekretnine na mapi.

Na ovom detaljnom prikazu nekretnine actionbar sadrži dvije opcije share i add to favorites. Share opcija omogućava dijeljenje sadržaja i URL-a nekretnine dok opcija add to favorites omogućava snimanje nekretnine u favorite koji služe za kasniji pregled iz prethodno navedenog menija.

Kada se otvori detail ekran prisutna je animacija otvaranja/zatvaranja ekrana.

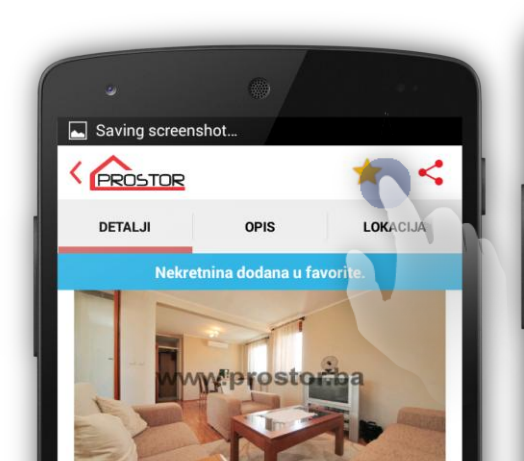

| v              | 0/                 |           |
|----------------|--------------------|-----------|
| Saving screens | hot                | 4.        |
|                |                    | 104       |
| DETALJI        | OPIS               | LOKACIJA  |
| Nekretni       | ina uklonjena iz 1 | favorita. |
|                | W*iprosto          |           |

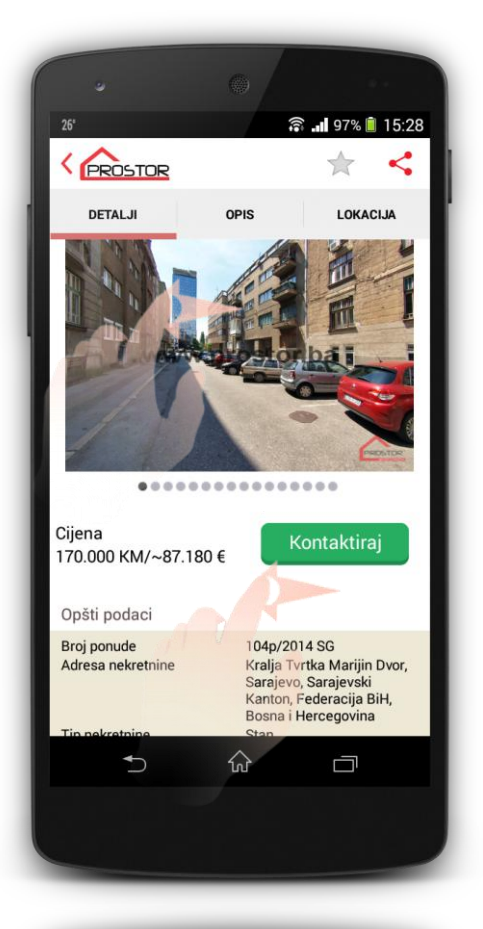

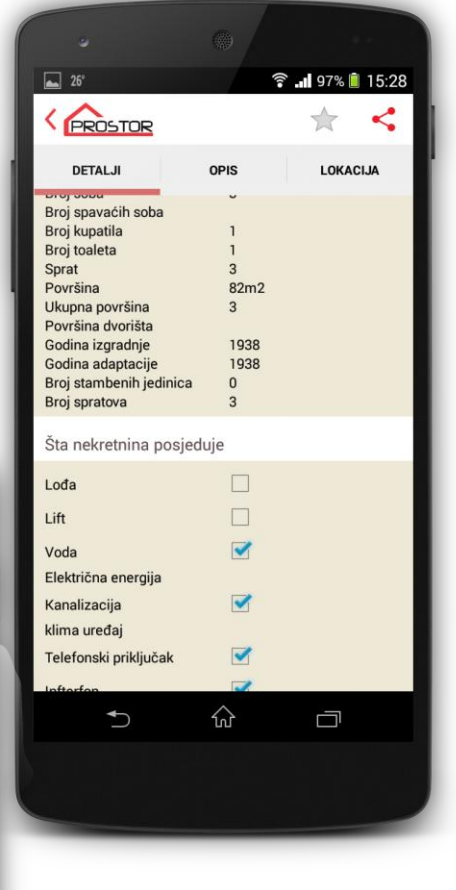

Drugi tab prikazuje detaljan opis nekretnine.

Treći tab prikazuje mapu sa lokacijom nekretnine uz mogućnosti 3D prikaza zgrada kao i rotiranja datog prikaza.

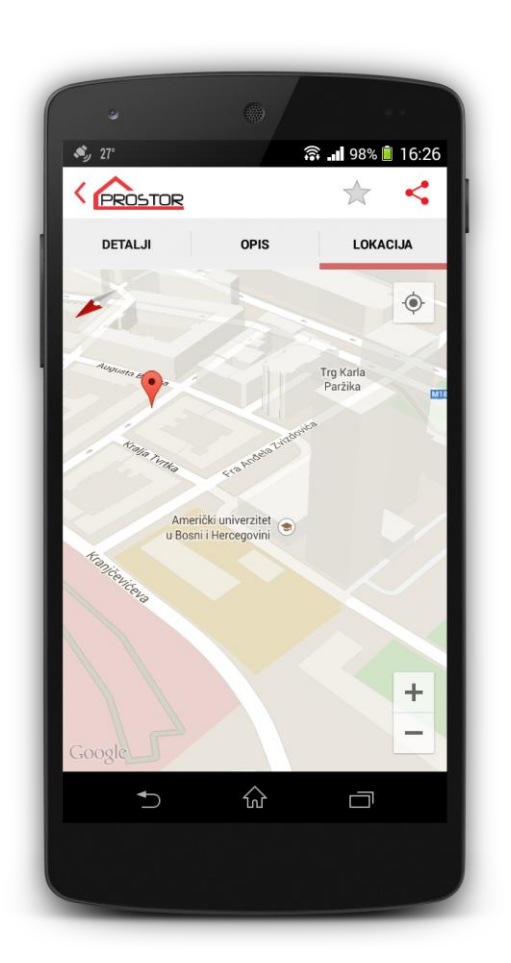

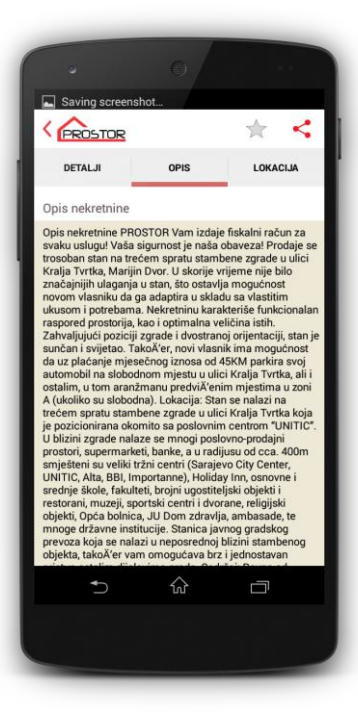

Zatvaranje details ekrana se vrši lihardverski pomoću dugmeta za nazad ili softverski preko back strelice u header-u ekrana.

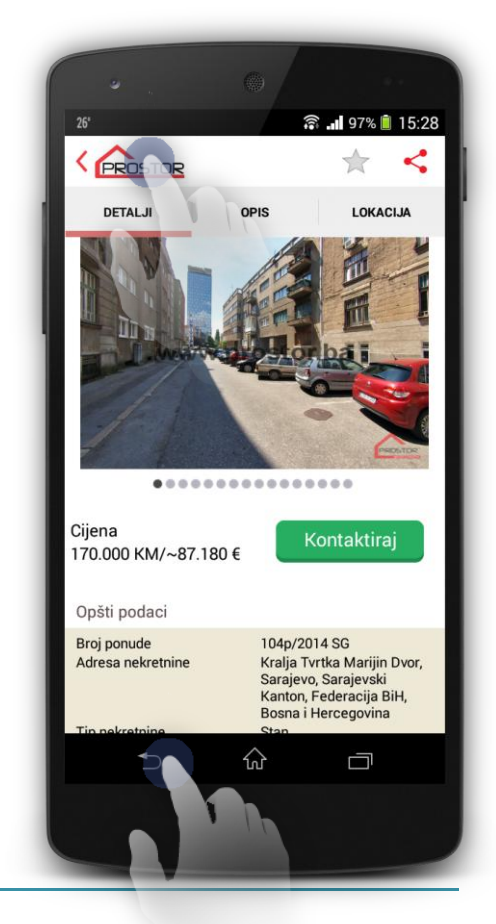

#### Gallery & video pages

Ukoliko se korisnik nalazi na detail ekranu moguće je otvoriti galeriju slik u fullscreen modu. Iste slike moguće je povećavati ili smanjivati.

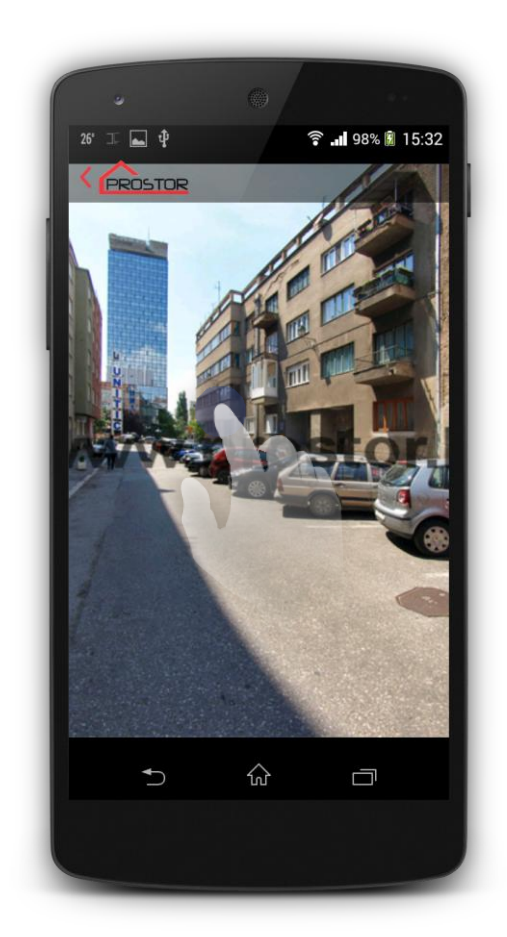

#### Map drawing

Aplikacija podržava crtanje slobodnog geometrijskog oblika na mapi. Oblik može da bude konveksan ili konkavan. Za crtanje oblika na mapi korisnik mora odabrati

ikonu za crtanje

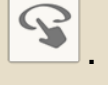

Nakon odabira ikone korisniku se omogućava crtanje oblika po mapi. Ukoliko korisnik završi crtanje sa oblikom koji nije povezan sa početnom tačkom početna tačka i posljednja se automatski povezuju što rezultira potrebnim oblikom unutar kojeg se traže nekretnine.

Nakon završetka crtanja pokreće se algoritam koji na vrši projektciju koordinata ekrana i nacrtanog oblika na koordinate mape i unutar tih koordinata se traže potrebne nekretnine kao što je prikazano na slici.

Nakon završetka crtanja moguće je isti oblik izbrisati/resetovati klikom na promjenjenu

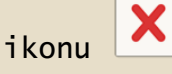

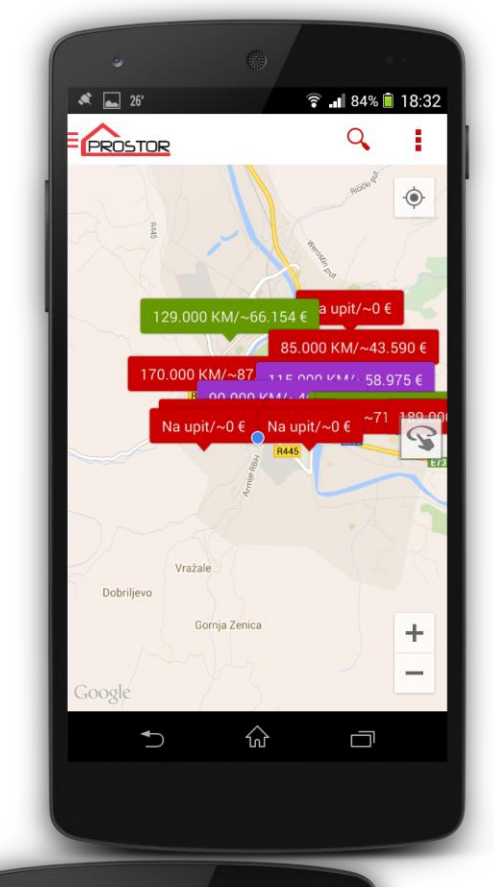

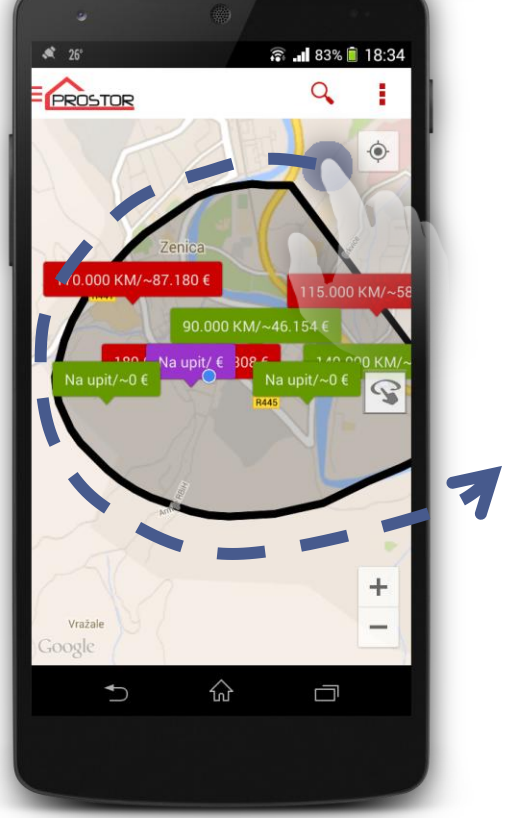

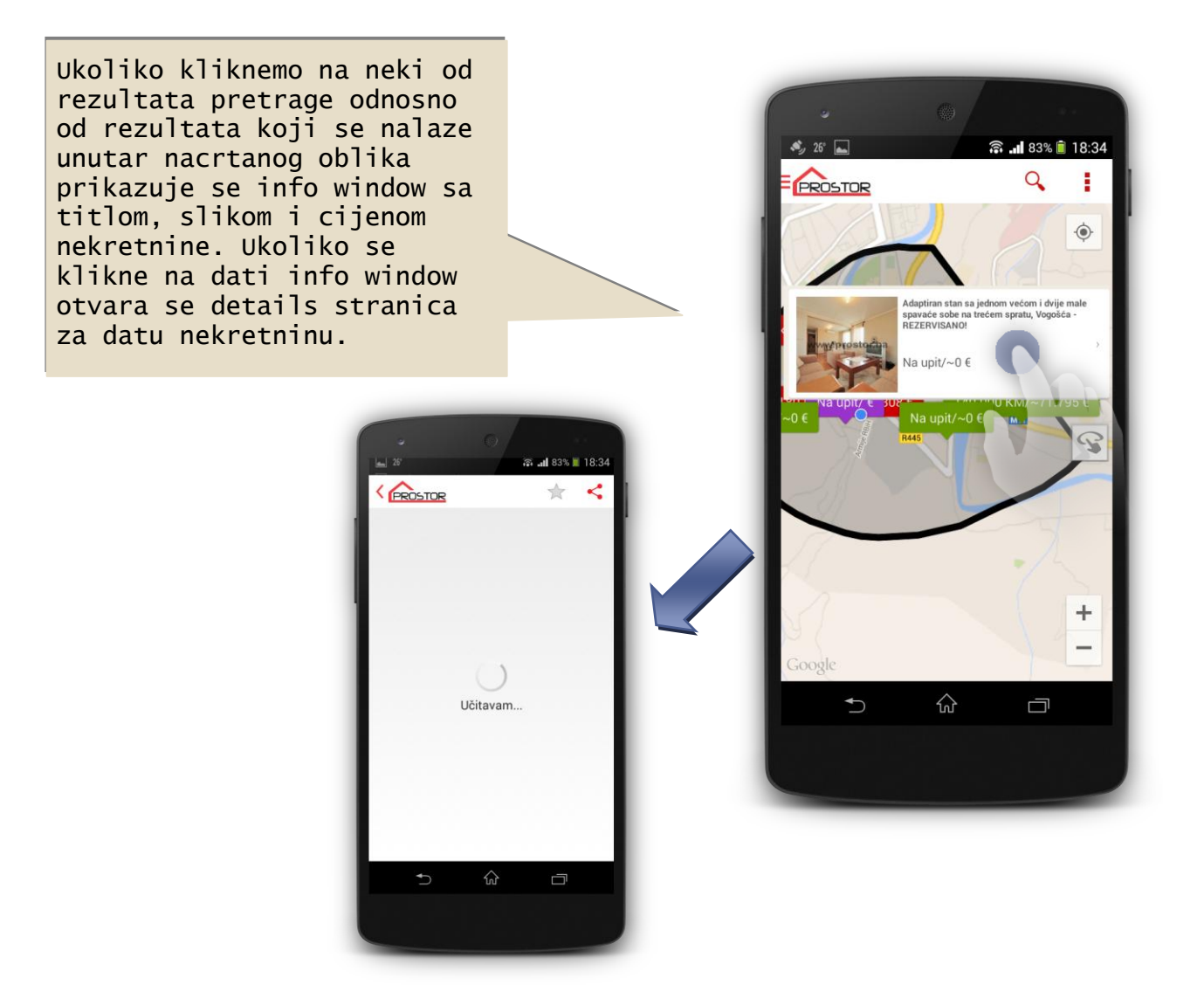

#### Animations

Animacije su sastavni dio interaktivnok korisničkog interfejsa. Aplikacija sadrži mnošto animacija kako sadržaja tako i komponenti što dodatno povećava korisničku upotrebu i privlačnost aplikacije.

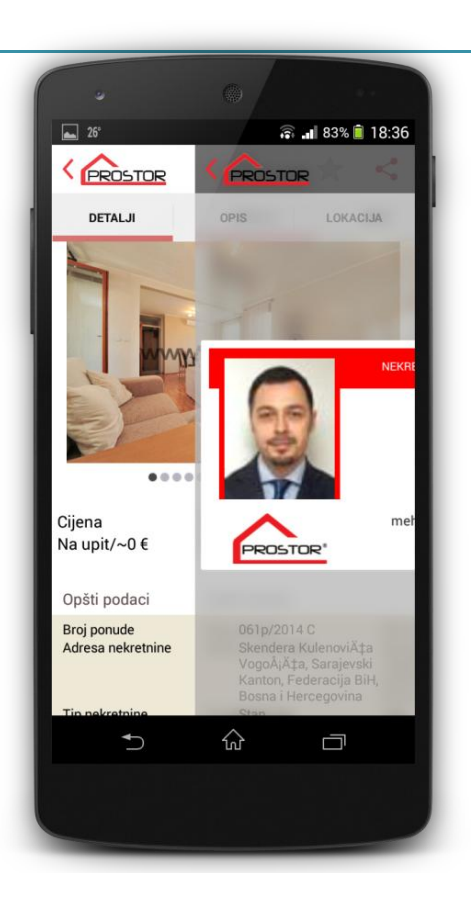

#### Search page

Pretraga sadržaja se radi klikom na button search na header-u bilo kojeg ekrana koji sadrži datu ikonu. Vezano za search isti koristi URL sa web stranice uz setovanje dodatnih http parametara za dati url. Pretraga omogućava izbor identičan izboru na web stranici kao npr. izbor više mjesta/lokacija izbor raspona cijena izbor pojedinih stavki kao npr. garaža/parking i sl.

Nakon pretrage se izbacuju rezultati vijesti koje su učitane sa web portala i klikom na bilo koju vijest se učitava data vijest na detail ekranu aplikacije.

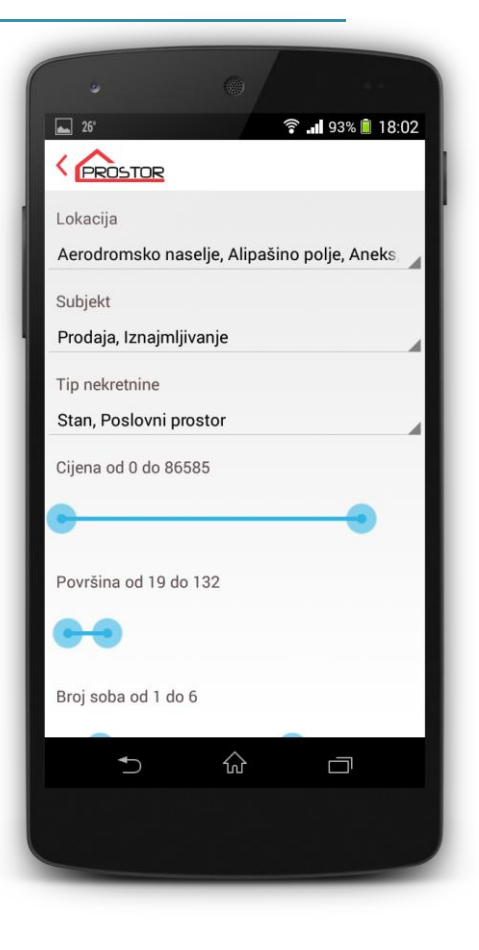

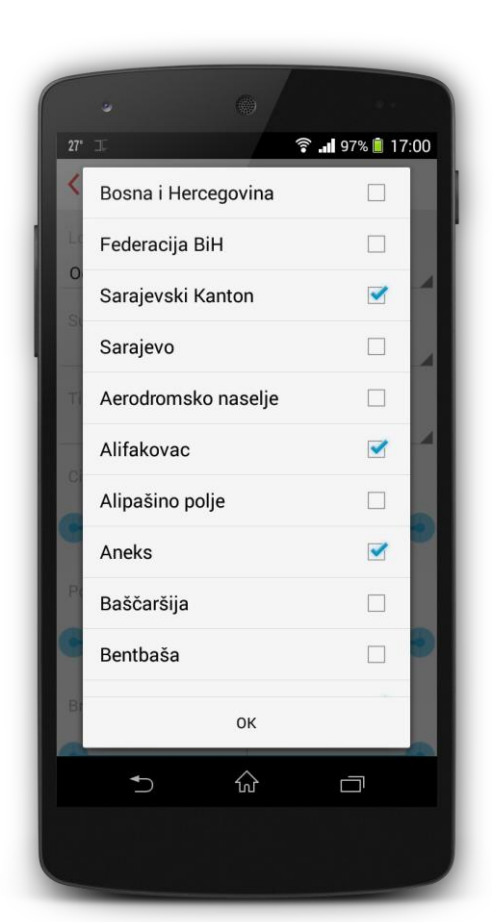

| •                  |           |        | 9 e          |     |
|--------------------|-----------|--------|--------------|-----|
| <b>2</b> 6°        |           | î.     | 95% 📋 17     | :49 |
| PROSTOR            |           |        |              |     |
| Lokacija           |           |        |              |     |
| Aerodromsko naseli | e. Alipaš | ino po | lie. Bistrik |     |
| Prodaja            |           |        |              |     |
| 0 Iznajmljivanje   |           |        |              | 4   |
| Ti Turistički naja | m         |        |              | L   |
| Inostranstvo       |           |        |              | 4   |
| Novogradnja        |           |        |              |     |
| Zamjena            |           |        |              |     |
| Pe                 | ок        |        |              |     |
| e                  |           |        |              | •   |
| Broj soba          |           |        |              |     |
| ◆                  | ស         |        |              |     |
|                    |           |        |              |     |
|                    |           |        |              |     |

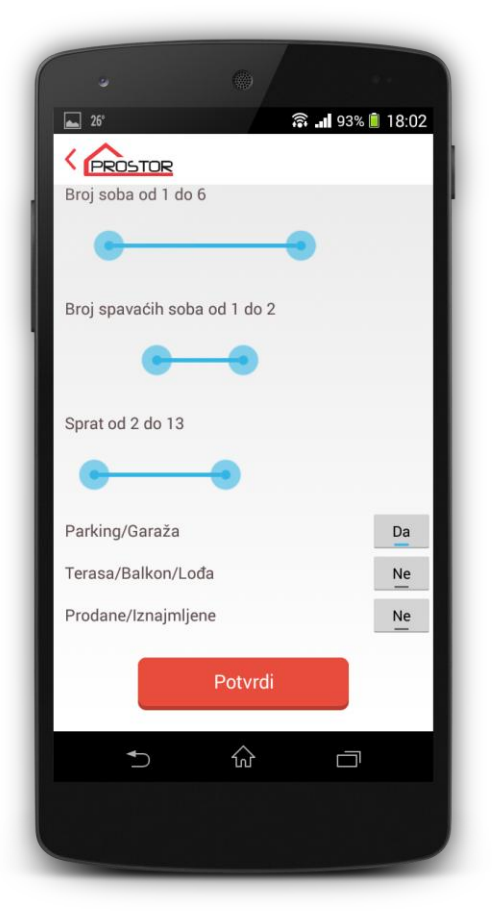

## **Sharing content**

Kao što je prethodno navedeno aplikacija omogućava dijeljenje sadržaja. Sadržaj se može dijeliti na bilo kojem detail ekranu bilo koje kategorije. Sadržaj koji je uključen jeste link na web portal kao i Naslov nekretnine.

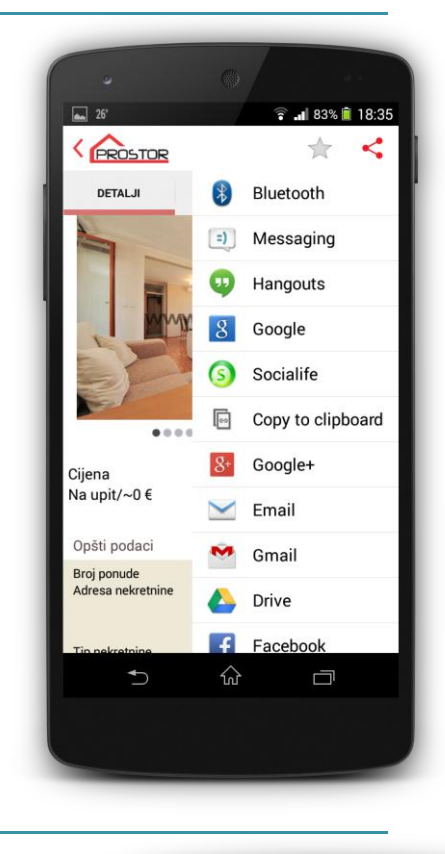

#### Offline work & content

Aplikacija omogućava čitanje offline sadržaja. Ovaj sadržaj uključuje sve posjećene nekretnine te sačuvane nekretnine u favorites kategoriji i njihov korespodentni sadržaj koji je downloadovan na internu memoriju uređaja (lokalnu bazu podataka). Ovaj sadržaj se svaki put ažurira. Ovo uključuje kompletan sadržaj od teksta, slika, linkova.

Ukoliko ne postoji wifi konekcija javlja se greška u vrhu ekrana.

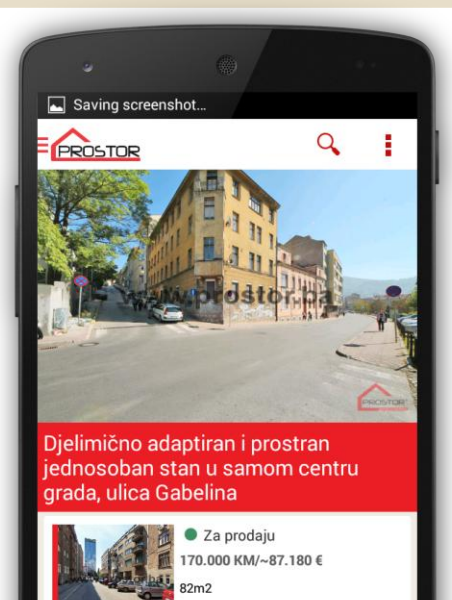

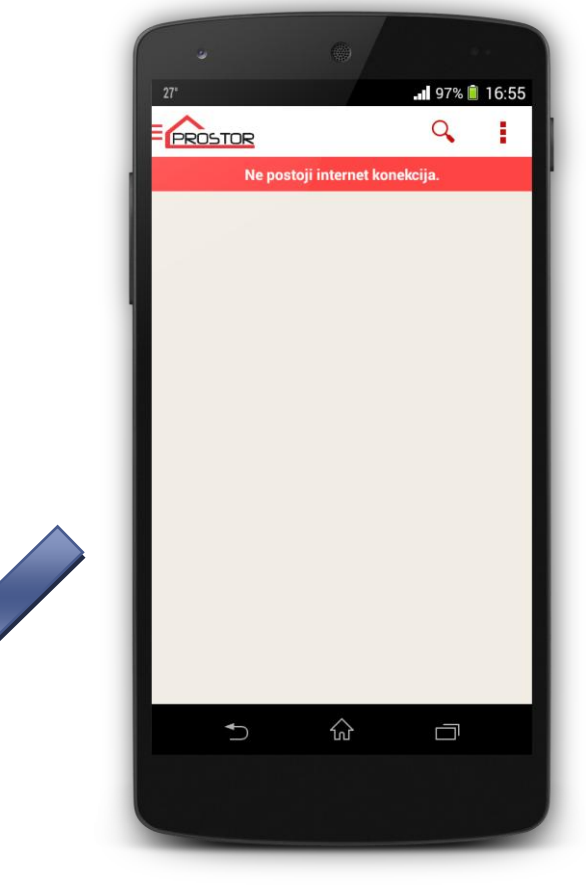

#### Contact page

About Us ekran kao i Kontakt imaju cilj da predstave lokaciju, kontakt telefon i kontakt formu.

Kontakt forma se sastoji od polja za unos kao i na web portalu gdje je potrebno unijeti određena polja da bi se unos kompletirao (Ovo se prati kroz verifikaciju polja forme).

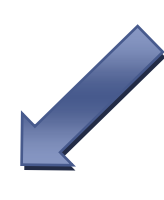

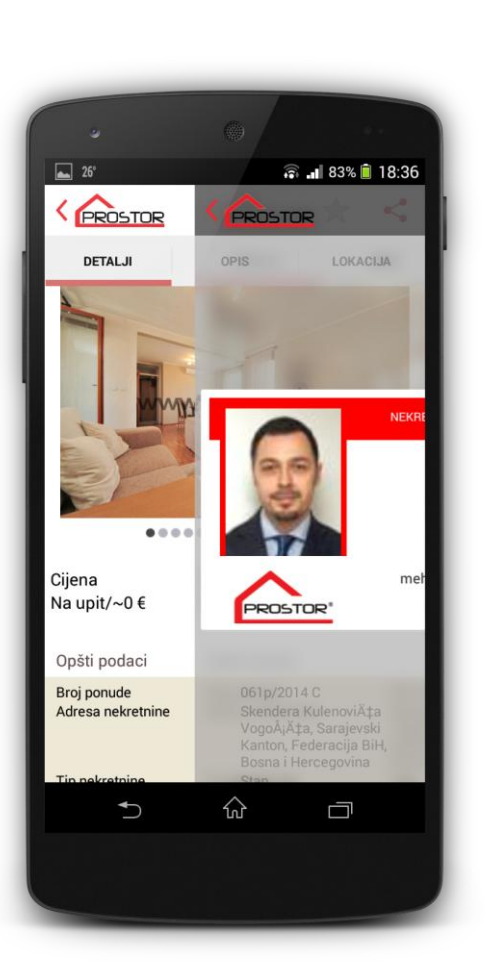

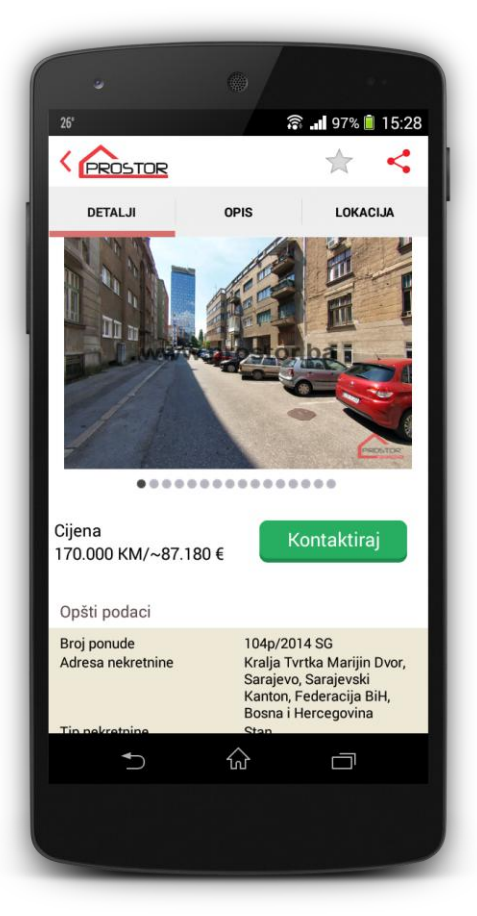

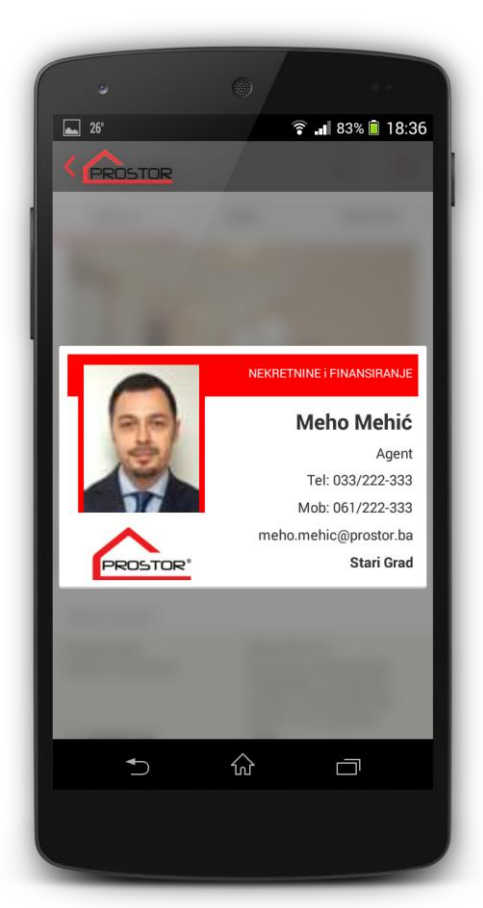